# 使用《ZASSAKU PLUS》书刊报道论文索引数据库进行检索吧!

### **1** 输入检索词

## 2 检索结果的图形化

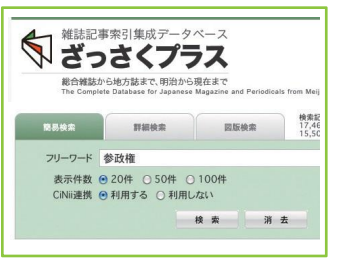

在"简易检索"中,标题和作者名串起来进行 检索。把关键词输入到フリーワード处即可。 可以输入论文的关键词、固有名词、世间的事 件、 人名、 地名等各领域的类别的词语进行检 索。这里输入的是"参政权"。

\* 使用杂志标题进行检索时, 使用"详细检索"

(参照下段)。

1858 2874 2889 REM. 1,2500 開始人会改成同時 諸語会 勝人参目指をめぐびて 出来者 きに開発 大山谷、天地なう、新居県、山高に行い 20日本人参加強なおくいて 高度者 市川県和 片山市 大時なつ 新潟県 山北しけい 20時人参政権への道:(作川関税支史のCa 目的3(編約)開発さえま]

检索的结果,有1,252条。检索 结果显示为柱状图,检索结果的 文章标题一览会显示在其下方。 柱状图的横轴表示年份,纵轴表 示报道的条目数。可以直观地把 握研究状况的推移和时代状况。 柱状图有导航功能, 当鼠标光标 指向该年柱状时,会显示该年的 条目数,点击鼠标会跳转到该年 的数据页。

\*绿色柱状=ZASSAKU PLUS独有数据。

- \*紫色柱状 = 20世纪媒体信息数据库数据。标题前有 💹 标志。
- \* 红色柱状 = CiNii 国立情报学研究所论文搜索数据库数据。标题前有 Ġ 标志。 \* 灰色柱状 = 国立国会图书馆Digital Collection的数据。标题前有 🖉 标志。

[1] 独自数据・国会图书馆Digital Collection的情形

| のデータベースは、様々            | 2日録、素引、総目次など過去の資産を活用しています。 |                |
|------------------------|----------------------------|----------------|
| CARACTER CHERNE FIRE S | AR I GALLERY               |                |
| là le                  | Webca                      | Plus<br>securi |
| 著者                     | 片山館                        |                |
| 掲載誌                    | 婦人之友                       |                |
| 卷号                     | 39(10)                     |                |
| 刊行年月日                  | 1945                       |                |
| NDL請求記号                | Z24-57                     |                |
| 掲載頁                    | p10~12                     |                |
| デジタル化資料                | 国会図書館デジタルコレクションで開覧         |                |
| 書誌所最佳報                 | CNii Booksで検索              |                |

从搜索结果列表中选择要读的文章。点击标题,书 刊杂志信息页面就会打开。

单击"通过CiNii Books阅览"后,跳转到CiNii Books的检索结果。

如果是来自Digital Collection的标题,点击"国会 図書館デジタルコレクション閲覧",就会跳转到 国立国会图书馆的网站。也可以利用数字化资料发 送服务和远程复印服务获取正文。 \* 使用远程复印服务,需事先在国会图书馆注册。

[2] CiNii 国立情报学研究所论文搜索数据库的情形

单击 🔄示记的标题名后,直接跳转到CiNii的检索结果画面。如果有正 文链接的话,可以直接阅读PDF。

### [3]20世紀媒体信息数据 库的情形 有题] 标志的标题是20世纪 媒体信息数据库的联合数据。 联合计划的签约机构可以

面。

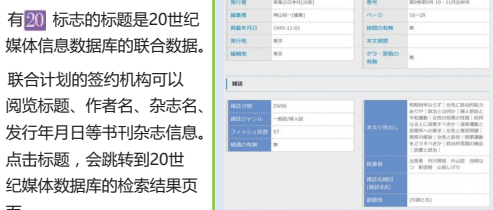

在跳转页面上,可以看到报道的小标题、有无审查、出版地等更详细的 信息。联合计划的非签约机构,只能在检索结果一览的画面上阅览标题 和作者名。点击标题,就会跳转到介绍的页面。

## 《ZASSAKU PLUS书刊报道论文索引数据库》的各种检索

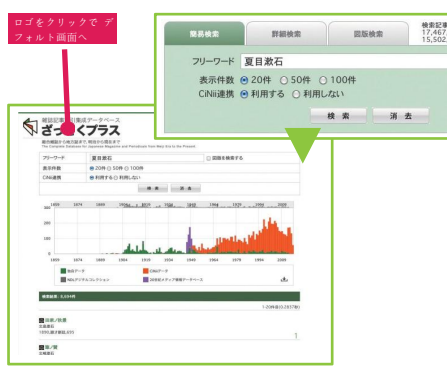

人名"夏目漱石"检索结果8.694条。从图表的推移可以看出,比 起他的生前,去世后的研究更多。与20世纪媒体信息数据库的联 合,使得从战前到现在的时序的无缝检索更加强化。

\* 在简易检索中对"夏目漱石"检索的情形下,"有关夏目漱石 书刊杂志"和"夏目漱石写的书刊杂志"都会显示在检索结果上。 如果要分开检索,请使用详细搜索。

著者名 雑誌名 文藝春秋

論題名

412 HE 40.10

刊行年 指定なし : 年~ 指定なし : 年 卷号 類語辞典 ● 利用する ○ 利用しない 検索消去

杂志《文艺春秋》的检索结果。由于国立国会图书馆有时 会修改或重新开始采集标准,因此索引数据会产生空白期。 从检索结果的图表来看,NDL《杂志报道索引》的《文艺 春秋》从战前到1949年和1960年代的数据都是空白的。因 为ZASSAKU PLUS补充了这个空白期,所以可以从创刊号 到现在进行一次性检索。

107 + RRMR: 55,089# (創作)ある新練者 中河間一 大丁12年5月、文師春秋、5月半 (創作)ひとりことを云ふ男 宮地高六 大正12年5月、文藝春秋、5月号 (創作)一例 北川長七 大正12年7月,文藝春秋,7月号 (創作)一夜 石漠全作 大正12年5月,文藝春秋,5月号

并且,通过与20世纪媒体信息数据库的联合,联合之前的 《ZASSAKU PLUS》独自数据和NDL杂志报道索引都不 充分的占领期(1945~49年)的数据,从图表中也可以 看出得到了充实。

像《文艺春秋》那样,从战前开始一直持续的杂志创刊到 现在,可以更加不间断地进行检索。 \*应对新字的"文艺春秋"和旧字的"文藝春秋"。

### 3 使用「夏月漱石」插图进行搜索

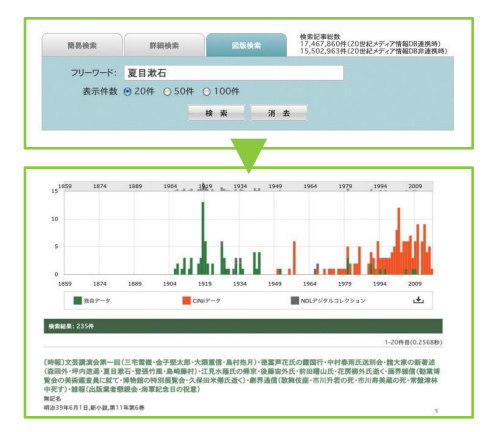

从所有的数据中,对"好像有插图和照片"的报道进行粗选。使 用《夏目漱石》进行任简易检索时,能检索出8,694条,但是如果 使用插图检索的话,最多只能筛选出235条。方便写在报告或论 文中的参考图或照片的检索。特别是在检索结果多的人名和一般 的关键词时非常方便。

\* ZASSAKU PLUS独有用语词典中,本名"夏目金之助"也被检 索出来。